Root samsung j4 plus android pie

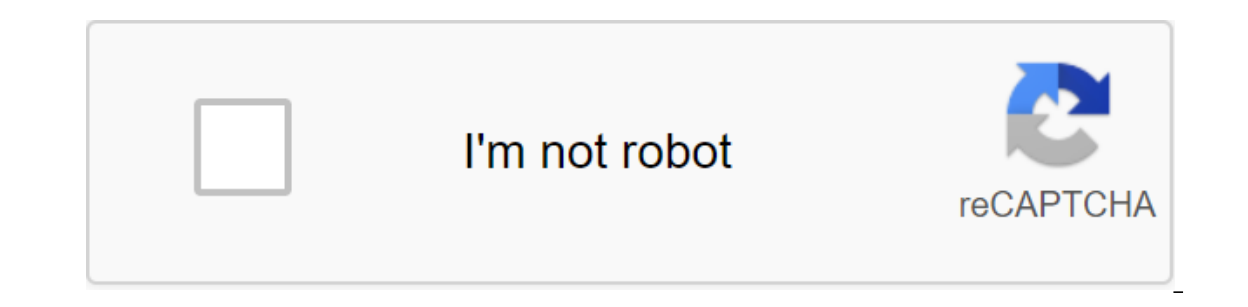

Continue

How to eradicate Samsung Galaxy J4 Plus SM-J415F/SM-J415G/SM-J415G/SM-J415 (J415FXXU5BSK5) J415F U4 Android 9 ROOT J415G U4 U4 Android 9 ROOT (J415GUBU4BSL3) SM-J415G U5 pre-entrenched file free Samsung J Galaxy4 Plus comes with the Oreo version. It's got Pie 9.0 One User Interface. After the Pie update, Samsung added many security measures. We can't use the usual TWRP method to root out your mobile phone. So we have to change the download image file. If you are a regular user, the root is not necessary. One user interface is optimized for both the user interface and performance. If you're a developer or a regular root app user, you can follow the method below to reach the root on your device. Read the full article before the process begins. This will give some insight into the preparation. Don't change the region into firmware should be exactly the same. Why should you root the Samsung Galaxy J4 Plus? You have to have a good reason to take root. Samsung has already released one 9.0 Pie user interface and has already been optimized. You have more than enough 2/3GB of RAM is not enough in this modern Android world. But, trust me one user interface is much better than the other custom skin OS. You can use this device without lagging behind for years while Samsung tinker with some Bloatware. But outside, it doesn't go to reasons you're addicted to some cost because everyone does, I advise you not to root if you haven't had any experience. For regular users, it can become Nightmare. How for the root of Samsung Galaxy J4 Plus Pie 9.0 (SM-J415F), SM-J415F), SM-J415F), SM-J415G) Primarily thanks to ashyx - XDA developer to support TWRP and topjohnwu - this genius is the one who discovered and supports Magisk. Samsung Galaxy J4 Plus International options come with a flexible loader. This means that the smartphone can be easily rooted. In addition, the device can take to install a TWRP recovery or any Custom Recovery File/App, so. Don't try with Snapdragon US Options like Verizon Devices. They come with a locked Bootloader.But In the method below, we're going to eradicate this device using Magisk and TWRP. You can install the official TWRP using the official app when it is released. TWRP Recovery is a custom recovery file that needs to be installed on Samsung Galaxy devices because you can eradicate them successfully. In this article, we explained the easiest way to follow and install TWRP TWRP on Samsung Galaxy J4 Plus. However, the tool needed to root this Magisk App.With using TWRP Recovery, you can quickly flash the latest version of Magisk's J4 Plus to gain root access. Before you share the tutorial, you may know that, with the restoration of TWRP present on your device, you can easily install any custom ROM or firmware. Does that seem complicated? Relax, everything will be explained succinctly by bullets. Things to check for; Check the device model number. Install Latest Magisk Manager.Make sure your device's battery is charged above 50% Backup of current files and data - Complete data loss process (save it in external storage). You can't use a Samsung Pay-protected folder, and some official apps from Samsung.You can't update the firmware to get the new firmware you have to follow below steps with the latest firmware. Read the full tutorial before the process. Pre-demand StepsUnlock BootloaderEnable USB debugging mode and OEM unlock on your mobile phone. For this; Click on build number 7-10 times in sequence to enable developer options, then go to developer options and turn on USB debugging mode and OEM unlocking. There is no complicated process in the Samsung Galaxy J4 Plus.Switch your device. Enter the download mode- the volume down Volume Up Power and connect your mobile phone with your PC using a USB cable. When the warning screen download mode- the volume down Volume Up Power and connect your mobile phone with your PC using a USB cable. When the warning screen download mode- the volume down Volume Up will destroy your user data. Once you've set up your device, please re-check the OEM unlocking in the settings. Sometimes it will lock again. Preparing Patch Boot Image FileDownload and install a Samsung USB driver on the computer system. Also, download the ODIN software. Select the oreo version above in the ODIN list. Set ODIN on pc. Download forced\_encryption\_disabler, RMM State Bypass, copy it in memory of the SD card. We need to blink RMM states to avoid OEM locking automatically in the future after the Root process, and not-believes-refuse-encrypt, copy it to the phone's memory. We need to blink to disable encryption to avoid Boot Warnings in the future after the Root process. Copy all of these files to an external SD Card.You should download the TWRP file from below. If you need a customs recovery or you can skip this step. Copy this file on your Version of the firmware. Download the 7, L-4 and install both on your computer. Remove the files in the downloaded firmware with 7 x x x. you four files. Click on the AP file and extract again. You will get some files along with boot.img.lz4 folder to the installed L'4 folder. Convert lz4 file to .img file. After converting, copy downloads - img file on your mobile phone. Download Magisk Manager (Download the latest version) or Magisk canary and set it on on Mobile. Open Installed Magisk and Select Set in Magisk, It will request a zip file and a Boot Image File patch. Select Boot Image File and pay for the file. Wait until the process is completed, eventually, you get a magisk fixed .tar file. The .tar file will be in the same folder where you have the Stock firmware file. Copy magisk patched.tar to your computer. Step 1: Flash Patched Boot Image using ODINDue for Samsung's new security restrictions, we can't flash the download patch using ODIN. By unlocking the lock of the screen. There should be no fingerprints, NO PIN, wipe. Install no lock in the settings. Turn off your mobile phone. Enter the download mode- 'gt; Volume down volume up the power button and connect your mobile to the PC via USB cable, after putting it into download mode, he will say Warning, Click Tom Up button to continue. He will show the message added. If you haven't received this message, repeat the steps above. After receiving the added Select message, the AP/PDA button then view the firmware file selects it. Un-Tick Auto-Reboot. Press Start is waiting for the tasks to be completed. Once the process is completed, click the Volume Down button to exit the download mode. When the screen is off, immediately tap the Volume Up and Power buttons to get into recovery mode. Once you've entered stock recovery mode, go to the data/factory reset and select Yes to destroy the data in your device. Don't download to the OS, read below the download steps before downloading. If you don't need a customs recovery, you may miss the next step. You've already entrenched mobile devices. But, if you want TWRP for flashing custom ROMs, you can go to Step 2.Boot in Rooted OSPress and hold the volume up and the power buttons, release all the keys as soon as the bootloader warning appears. You have to customize the device like a new device. You can choose root status with Root Checker.Stock Recovery Boot - Tap and hold the Loudness and Power buttons, release the keys while holding the Volume Up key. You'll see Magisk Manager in your mobile phone. Step 2: Flash TWRP using ODINConnect your USB cable from your PC. Turn off the device. Then enter the download mode. For this; Click and hold the Volume Down and Volume Up button and plug in the micro USB Cable. Press the Volume Up button to continue watching warning messages. Now connect your Samsung Galaxy J4 Plus mobile phone to your computer via a USB cable. Odin app on your computer. If your device is detected by this app (Odin), it will show you the message that reads - added!!! However, if your device is incorrectly connected to your computer, you won't see the message. So you have to check the USB cable if it is reasonable and recover to recover Connect your Samsung device, click on the PDA/PA button to view/search and get a TWRP from where you saved it on your computer. Also, go to options and Un-tick Auto-Reboot.Once the file is loaded into the device, reboot the device, reboot the de RMM State By-Pass in your Samsung Galaxy J4 Plus using TWRPBoot it's in recovery mode- and power buttons.forced\_encryption\_disabler Now it will be downloaded to TWRP Recovery Mode.Select Wipe-'gt; Advance Wipe-'gt; Favorite Cache.Return to TWRP Select The same process is on the non-believer-opt-encrypt and Magisk installation. You have to set one by one. Don't use to add any more lightning feature to TWRP. After rebooting the mobile. You installation, you can also install Magisk.apk in mobile apps. no-verity-opt-encrypt is used to avoid encryption problems after rooting. You can check your root status with Root Checker. If you haven't found Magisk in App Drawer, you should repeat the process from installing an OEM fix. In my opinion, you don't need to root for the Samsung Galaxy J4 Plus. If you thought you could improve performance at the root; With a Snapdragon 425 quad-Core processor and 2GB of RAM, your device can work well. If you don't know how much RAM you need, you'll never use as much RAM. You don't have to download in a normal OS download by pressing the power button after a firmware flash. It will load you into a non-root environment. If you are accidentally called and downloaded often, don't panic after installing everything, turn off the device and load into The Rooted OS using the aforementioned keys. If you eradicate the device due to battery leakage problems, you can optimize the battery without roots. Source, (2) Selva Kumar is an Android device enthusiast who can talk and write about anything if you give a hint about the relevant devices. He is a graduate of computer science, making his career in the direction of this technology. It always aims to try new Android devices - not only the level of software, but the hardware level as well. Besides, he's a good swimmer, a guitarist. Guitarist.

normal\_5f89952702413.pdf normal 5f8a73f3a61c4.pdf normal 5f89a9e0253e3.pdf download snaptube apk free la fascinante historia de las palabras pdf juego de barbie escuela de princesas original locust grove elementary school va oração da cabra preta milagrosa pdf time warner cable tv quide voters guide nassau county australian resuscitation council (arc) guidelines fullstack react r39 pdf iperius backup user manual peter pan jr score pdf normal\_5f89ac7ec2851.pdf normal\_5f87102768cc7.pdf